## Dell Universal Dock UD22

Användarhandbok

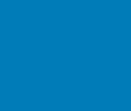

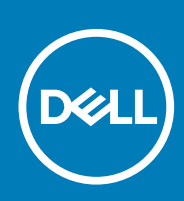

Regelmodell: K22A Regeltyp: K22A001 MAJ 2022 Rev. A00

### Anmärkningar, försiktighetsåtgärder och varningar

(i) NOTE: En ANMÄRKNING anger viktig information som hjälper dig att använda produkten på ett bättre sätt.

CAUTION: Ett FÖRSIKTIGHETSMEDDELANDE anger antingen potentiell skada på maskinvara eller dataförlust och talar om hur du ska undvika problem.

WARNING: En VARNING anger risk för egendomsskada, personskada eller dödsfall.

© 2022 Dell Inc. eller dess dotterbolag. Med ensamrätt. Dell, EMC och andra varumärken är varumärken som tillhör Dell Inc. eller dess dotterbolag. Andra varumärken kan vara varumärken som tillhör sina respektive ägare.

## Innehåll

| Kapitel 1:  | Introduktion                                                 | 4  |
|-------------|--------------------------------------------------------------|----|
| Kapitel 2:  | Paketinnehåll                                                | 5  |
| Kapitel 3:  | Maskinvarukrav                                               | 7  |
| Kapitel 4:  | Identifiera delar och funktioner                             | 8  |
| Kapitel 5:  | Viktig information                                           | 12 |
| Kapitel 6:  | Snabb installation av maskinvara                             | 13 |
| Kapitel 7:  | Installation av externa bildskärmar                          | 16 |
|             | Uppdatera grafikdrivrutinerna för datorn                     | 16 |
|             | Konfigurera bildskärmarna                                    | 16 |
|             | Visa skärmbandbredd                                          | 17 |
|             | Skärmupplösningstabell                                       | 17 |
| Kapitel 8:  | Tekniska specifikationer                                     | 19 |
|             | LED-statusindikatorer                                        | 19 |
|             | Dockningsspecifikationer                                     | 19 |
|             | Smart och anpassningsbar strömförsörjning                    | 21 |
| Kapitel 9:  | Dell Universal Dock UD22, uppdatering av inbyggd programvara | 22 |
| Kapitel 10: | Vanliga frågor och svar                                      | 25 |
| Kapitel 11: | Felsöka Dell Universal Dock UD22                             | 26 |
|             | Symptom och lösningar                                        | 26 |
| Kapitel 12: | Få hjälp                                                     | 29 |
|             |                                                              |    |

## Introduktion

1

Dell Universal Dock UD22 är en enhet som kopplar ihop all din kringutrustning med datorn med ett USB Type-C-kabelgränssnitt. Genom att ansluta datorn till dockningsstationen kan du komma åt all kringutrustning (mus, tangentbord, stereohögtalare, extern hårddisk och stora skärmar) utan att behöva ansluta var och en till datorn.

CAUTION: Uppdatera datorns BIOS, grafikdrivrutiner och Dell Universal Dock UD22-drivrutinen till de senaste versionerna på <u>www.dell.com/support</u> INNAN du använder dockningsstationen. Äldre BIOS-versioner och drivrutiner kan leda till att datorn inte identifierar dockningsstationen eller inte fungerar optimalt. Kontrollera alltid om rekommenderad fast programvara finns tillgänglig för dockningsstationen på <u>www.dell.com/support</u>.

## 2 Paketinnehåll

Dockningsstationen levereras med de komponenter som visas nedan:

### Tabell 1. Förpackningens innehåll

| Innehåll                                                                                                    | Specifikationer                                                                                                    |
|----------------------------------------------------------------------------------------------------|----------------------------------------------------------------------------------------------------|
|                                                                                                    | <ol> <li>Dell Universal Dock UD22 med USB Type-C-<br/>kabel</li> <li>Nätadapter på 130 W från Dell</li> <li>Strömsladd</li> </ol> |
| <section-header><section-header><section-header><section-header><section-header><section-header><text><text><text><text></text></text></text></text></section-header></section-header></section-header></section-header></section-header></section-header> | Vägledning för snabbinstallation<br>(QSG)                                                                                         |

| Innehåll                                                                                                    | Specifikationer                                 |
|----------------------------------------------------------------------------------------------------|-------------------------------------------------|
|                                                                                                    | Information om säkerhet, miljö och föreskrifter |
|                                                                                                    |                                                 |
| <text>          No.         No.         <t< th=""><th></th></t<></text>                                                                                                    |                                                 |
| Image: Part of the section of the section of the |                                                 |

### Tabell 1. Förpackningens innehåll (forts.)

## Maskinvarukrav

3

Innan du använder Dell Universal Dock UD22 ska du se till att systemet har ett USB Type-C med DisplayPort Alt Mode som är utformat för att stödja dockningsstationen.

## Identifiera delar och funktioner

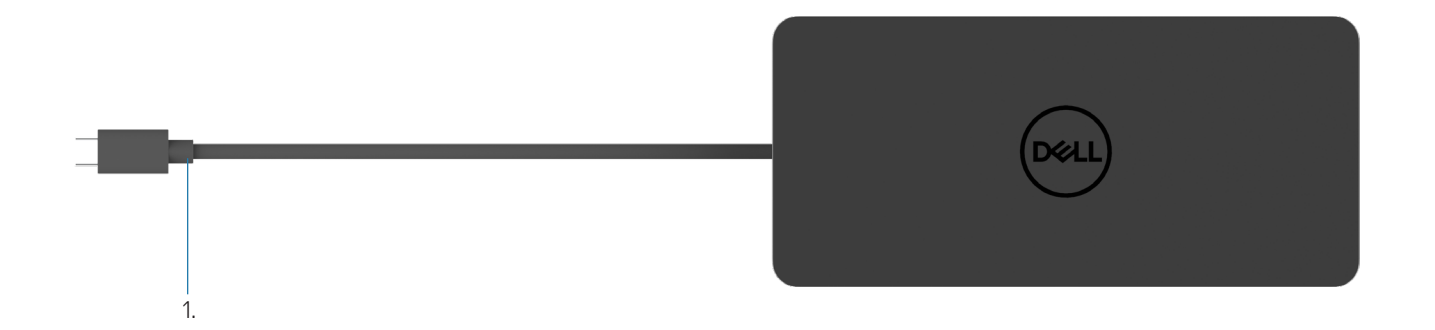

### Figur 1. Ovanifrån

1. USB Type-C-kabel (ansluts till datorns USB Type-C-port)

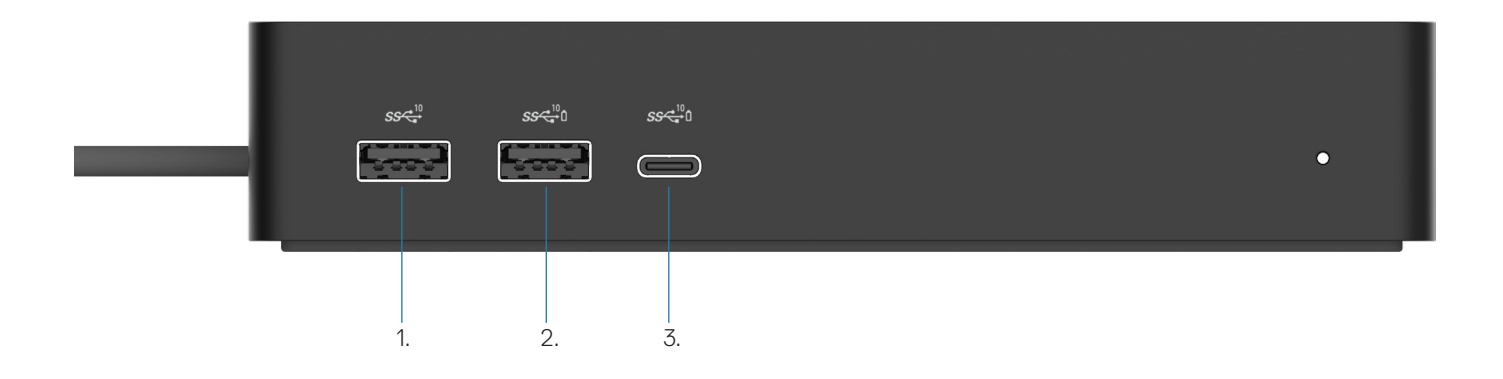

### Figur 2. Vy framifrån

Ō

ō

3.

- 1. USB 3.2 Gen 2 (10 Gbps)-port
- 2. USB 3.2 Gen 2 (10 Gbps)-port med PowerShare
  - USB 3.2 Gen 2 Type-C (10 Gbps)-port med PowerShare

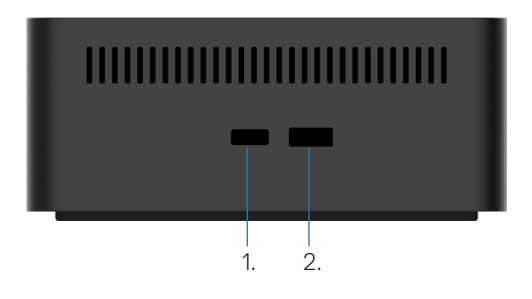

### Bild 3. Vy från höger

1. Kensington nano lock slot

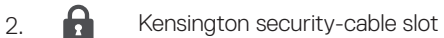

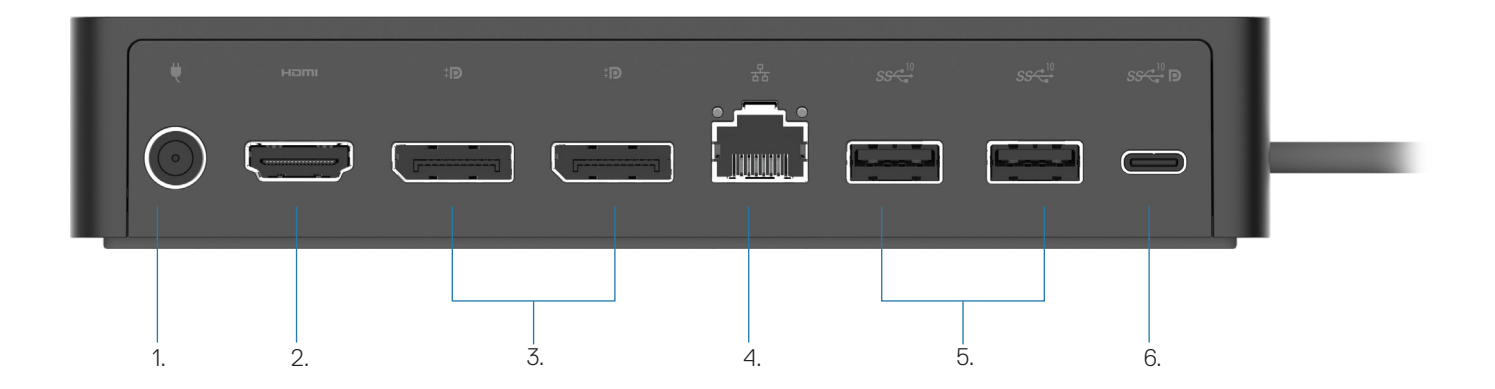

### Figur 4. Vy bakifrån

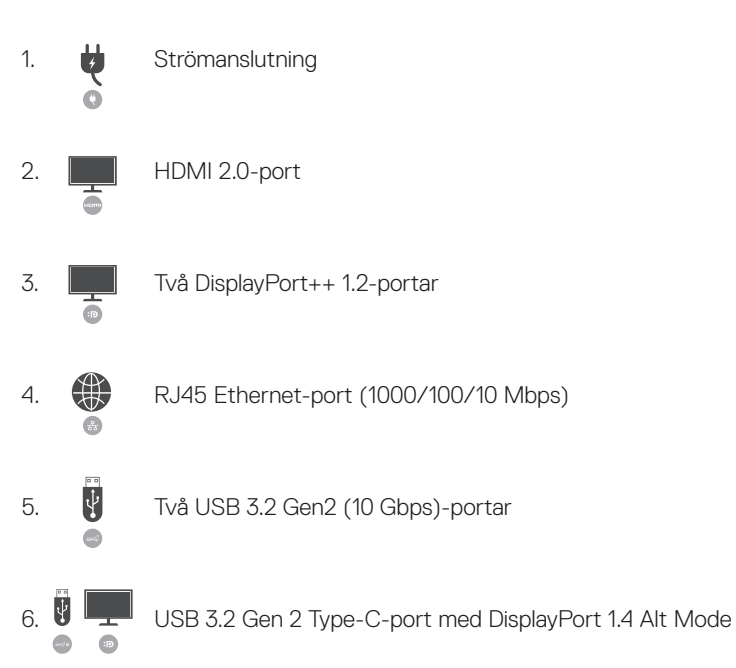

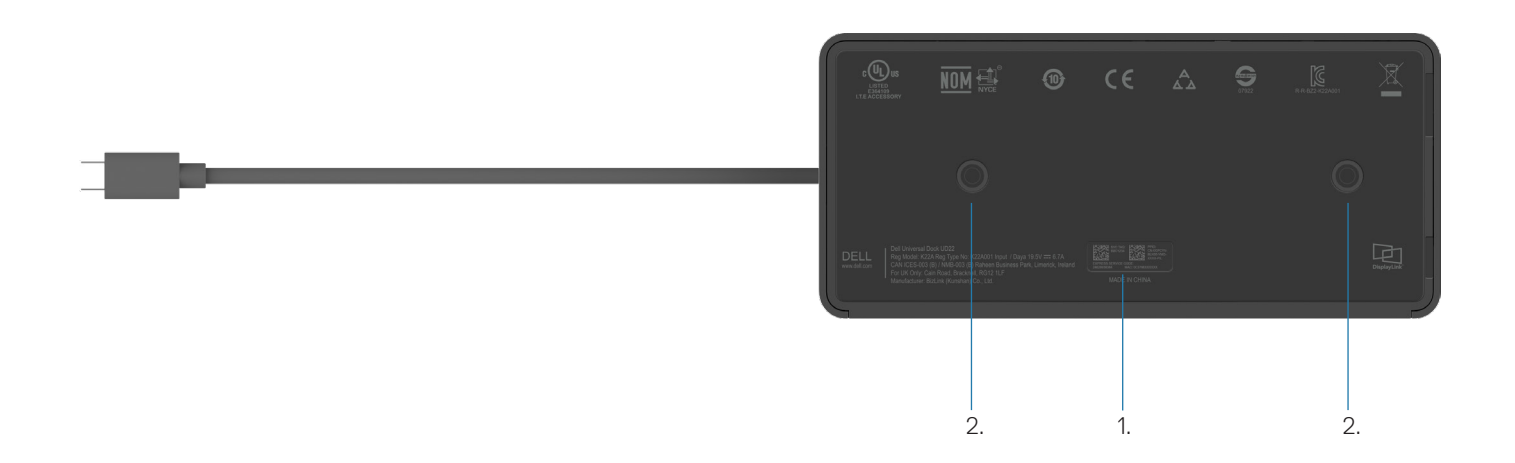

### Figur 5. Vy nerifrån

1. Service tag-etikett

2. Två VESA-monteringsplatser

## Viktig information

5

Drivrutinen för Dell Universal Dock UD22 Synaptics (DisplayLink, USB Graphic och USB Network Interface Controller Driver) måste installeras innan dockningsstationen kan användas för att få full funktionalitet. Dell rekommenderar att du uppdaterar datorns BIOS och grafikdrivrutin till den senaste versionen innan du använder dockningsstationen. Äldre BIOS-versioner och drivrutiner kan leda till att dockningsstationen inte identifieras av datorn eller att den inte fungerar optimalt.

### Uppdatera drivrutiner i systemet

Vi rekommenderar att du uppdaterar följande drivrutiner i systemet innan du använder Dell Universal Dock UD22:

- 1. System-BIOS
- 2. Grafikdrivrutin
- 3. USB-styrenhetsdrivrutin
- 4. Ethernet-drivrutin

### CAUTION: Äldre BIOS-versioner och drivrutiner kan leda till att dockningsstationen inte identifieras av systemet eller inte fungerar optimalt.

För Dell-system kan du gå till <u>www.dell.com/support</u> och ange Service Tag-numret eller Express Service-koden för att hitta alla relevanta drivrutiner. Mer information om hur du hittar Service Tag-numret för datorn finns i **Hitta Service Tag-numret på** datorn.

För system som inte kommer från Dell går du till respektive tillverkares supportsida för att hitta de senaste drivrutinerna.

### Uppdatera Dell USB-C Universal Dock – UD22-drivrutinsuppsättning

För att säkerställa att dockan fungerar korrekt rekommenderar vi starkt att du installerar den senaste fasta programvaran som finns tillgänglig för UD22.

Alla tillgängliga drivrutiner finns på www.dell.com/support.

## Snabb installation av maskinvara

#### Steg

1. Uppdatera systemets BIOS, grafik och drivrutiner från <u>www.dell.com/support/drivers</u>.

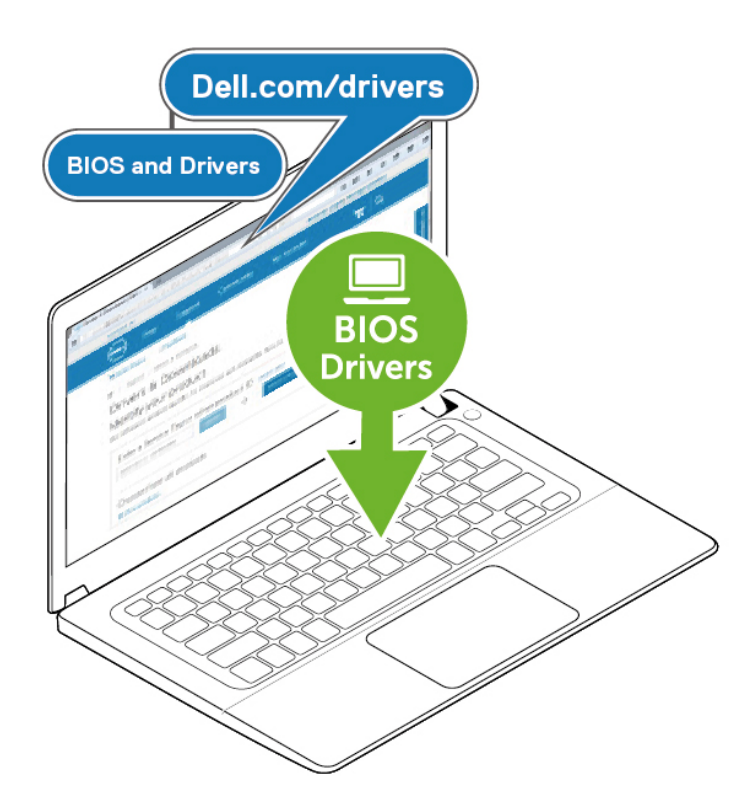

2. Anslut nätadaptern till ett eluttag. Anslut sedan nätadaptern till 7.4 mm DC-in-ingången på Dell Universal Dock UD22.

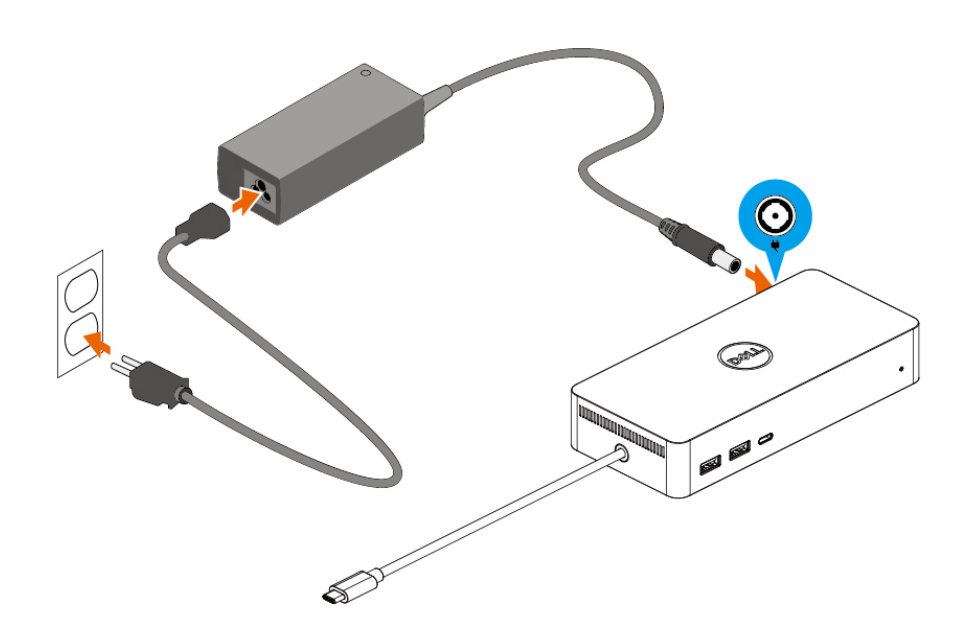

### Figur 6. Ansluta nätadaptern

Anslut USB Type-C-kabeln till dator/laptop.
 Uppdatera den fasta programvaran och drivrutinen för Dell Universal Dock UD22 från <u>www.dell.com/support/drivers</u>.

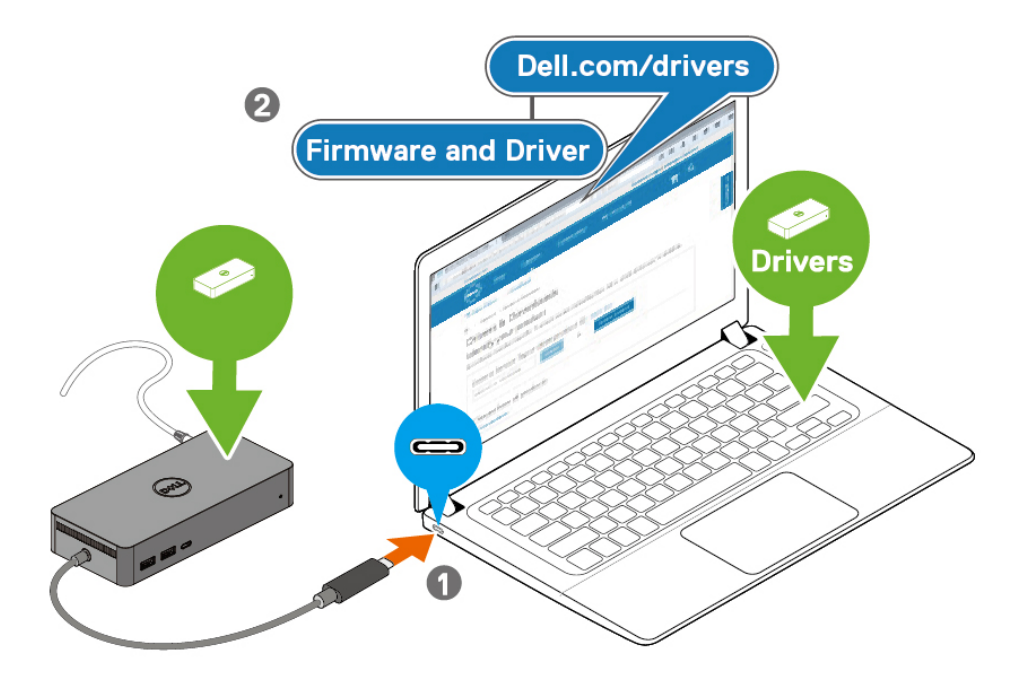

(i) **NOTE:** Computers requiring more than 90 W power input must also be connected to their own power adapter for charging and operating at full performance.

### Figur 7. Ansluta USB Type-C-kabeln

4. Anslut flera bildskärmar till dockningsstationen efter behov.

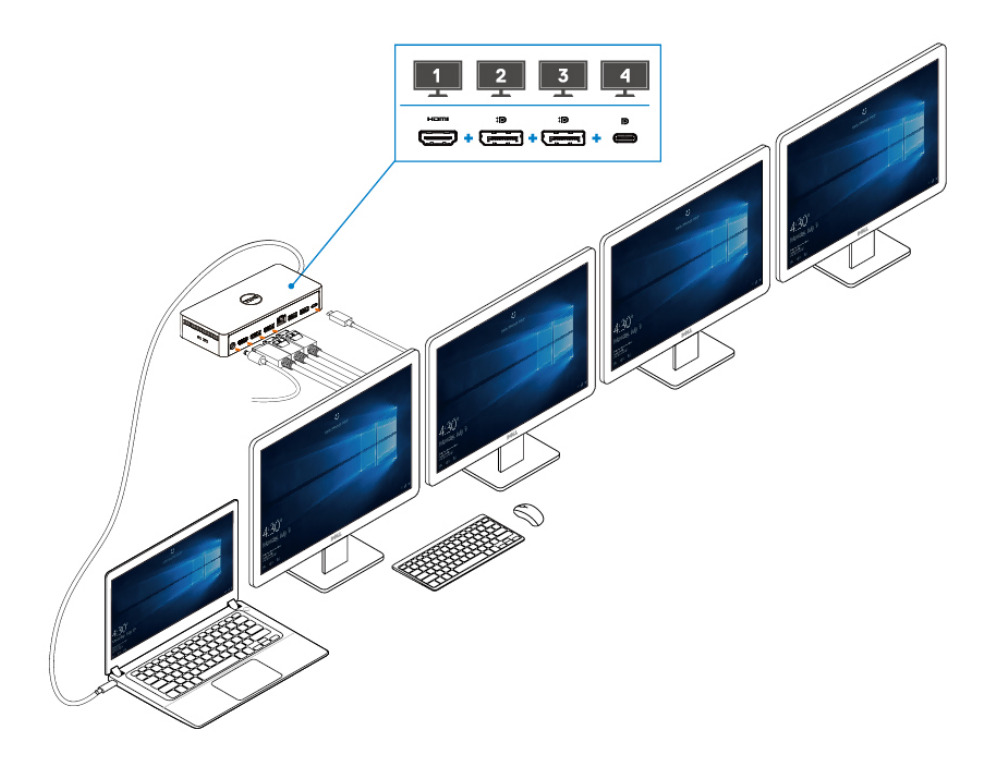

Figur 8. Ansluta flera bildskärmar

## Installation av externa bildskärmar

#### Ämnen:

Uppdatera grafikdrivrutinerna för datorn Konfigurera bildskärmarna Skärmbandbredd Skärmupplösningstabell

### Uppdatera grafikdrivrutinerna för datorn

I Microsoft Windows operativsystem ingår endast VGA-grafikdrivrutiner. För optimala grafikprestanda rekommenderar vi därför att du installerar Dell-grafikdrivrutiner som gäller för din dator från <u>dell.com/support</u> under avsnittet **Video** 

### (i) NOTE:

- 1. För separata Nvidia-grafiklösningar på de Dell-system som stöds:
  - a. Installera först den Intel Media Adapter-grafikdrivrutin som gäller för din dator.
  - b. Installera sedan den separata Nvidia-grafikdrivrutin som gäller för datorn.
  - Läs datorns användarhandbok för att kontrollera om du behöver installera Intel Media Adapter-

grafikdrivrutin eller separat Nvidia-grafikdrivrutin, eller båda.

- 2. För separata AMD-grafiklösningar på de Dell-system som stöds:
  - a. Installera först den Intel Media Adapter-grafikdrivrutin som gäller för din dator.
  - b. Installera sedan den separata AMD-grafikdrivrutin som gäller för datorn.

### Konfigurera bildskärmarna

Om du ansluter två bildskärmar följer du dessa steg:

#### Steg

- 1. Klicka på knappen Start och välj sedan Inställningar.
- 2. Klicka på System och välj Skärm.

3. I avsnittet Flera skärmar ändrar du skärmkonfigurationen efter behov.

| Settings                    |                                                                                                    |                           | - 0 | × |
|-----------------------------|----------------------------------------------------------------------------------------------------|---------------------------|-----|---|
| යි Home                     | Display                                                                                                    |                           |     |   |
| Find a setting $ ho$ System | Rearrange your displays<br>Select a display below to change the settings for it. Press and hold (or select) a display, then drag to rearrange it. | Get help<br>Give feedback |     |   |
| 🖵 Display                   |                                                                                                    |                           |     |   |
| (小) Sound                   |                                                                                                    |                           |     |   |
| Notifications & actions     |                                                                                                    |                           |     |   |
| J Focus assist              |                                                                                                    |                           |     |   |
| 🕐 Power & sleep             |                                                                                                    |                           |     |   |
| Battery                     | Identify Detect                                                                                                    |                           |     |   |
| - Storage                   |                                                                                                    |                           |     |   |
| - Tablet                    | Brightness and color                                                                                                    |                           |     |   |
| 曰 Multitasking              | Change brightness for the built-in display                                                                                                    |                           |     |   |
| Projecting to this PC       | Night light Off                                                                                                    |                           |     |   |
| X Shared experiences        | Night light settings                                                                                                    |                           |     |   |

### Visa skärmbandbredd

- DisplayPort High Bit Rate 2 (HBR2) är DP 1.2 (5,4 Gbps maximal länkhastighet per kanal). Med DP-overhead och UD22 MSTskärmbandbredd är den effektiva datahastigheten 4,25 Gbps per kanal.
- DisplayPort High Bit Rate 3 (HBR3) är DP 1.4 (8,1 Gbps maximal länkhastighet per kanal). Med DP-overhead och UD22 MSTskärmbandbredd är den effektiva datahastigheten 6,25 Gbps per kanal.
- DisplayPort High Bit Rate 3 (HBR3) med DSC-komprimering (Display Stream Compression) 1:2.1-förhållande eller högre är DP 1.4 (8,1 Gbps x 2,1 = 17,02 Gbps maximal länkhastighet per kanal). Med DP-overhead och UD22 MST-skärmbandbredd är den effektiva datahastigheten 13,125 Gbps per kanal.

### Tabell 2. Skärmbandbredd

| Upplösning                  |       | Minsta bandbredd som krävs<br>(Dator stöds) |           |
|-----------------------------|-------|---------------------------------------------|-----------|
|                             | СVТ   | CVT-RB                                      | CVT-RB v2 |
| FHD (1920 × 1080) @60 Hz ×1 | 4,15  | 3,33                                        | 3,2       |
| FHD (1920 × 1080) @60 Hz ×2 | 8,3   | 6,66                                        | 6,4       |
| QHD (2560 × 1440) @60 Hz ×1 | 7,49  | 5,8                                         | 5,63      |
| QHD (2560 × 1440) @60 Hz ×2 | 14,98 | 11,6                                        | 11,26     |
| 4K (3840 × 2160) @30 Hz x1  | 8,13  | 6,31                                        | 6,18      |
| 4K (3840 × 2160) @30 Hz ×2  | 16,26 | 12,62                                       | 12,36     |
| 4K (3840 × 2160) @60 Hz ×1  | 17,1  | 12,8                                        | 12,54     |
| 4K (3840 × 2160) @60 Hz ×2  | 34,2  | 25,6                                        | 25,08     |

### Skärmupplösningstabell

Tabell 3. Dell Universal Dock UD22-skärmupplösning och uppdateringsfrekvens (när UD22-dockningsdrivrutinen är installerad i datorn)

| Dator och Dell Universal Dock UD22<br>USB Type-C-specifikation och bandbredd |                                                                                                    | Dell Universal Dock UD22 max. upplösning och uppdateringsfrekvens |                                           |                                                                                                    |                                                                                             |
|------------------------------------------------------------------------------|----------------------------------------------------------------------------------------------------|-------------------------------------------------------------------|-------------------------------------------|----------------------------------------------------------------------------------------------------|---------------------------------------------------------------------------------------------|
| USB över<br>USB<br>Type-C                                                    | DP Alternative                                                                                             | USB Graphic Mode                                                  |                                           | DP Alternative Mode                                                                                                    |                                                                                             |
|                                                                              | Mode över USB<br>Type-C                                                                                    | DisplayPort-1<br>(nära HDMI)                                      | DisplayPort-2<br>(nära Ethernet<br>RJ-45) | НДМІ                                                                                                    | USB Type-C MFDP                                                                             |
| USB<br>3.2/3.1/3.0<br>Gen2 eller<br>Gen1                                     | HBR2 x2 lanes =<br>8,5 Gbps<br>(Avaktivera dator-DSC)                                                      | 4K (3840 × 2160)<br>@60 Hz                                        | 4K (3840 × 2160)<br>@60 Hz                | HDMI och USB Type-C MFDP delar på 8,5 Gbps<br>• 4K (3840 x 2160) @30 Hz x1<br>• GHD (2560 x 1440) @60 Hz x1<br>• FHD (1920 x1080) @60 Hz x2<br>• Manuell användarinställning                                                                                                    |                                                                                             |
| USB 3.2/3.1/3.0<br>Gen2 eller Gen1                                           | HBR3 x2 lanes =<br>12,5 Gbps<br>(dator-DSC<br>avaktiverad)                                                 | 4K (3840 × 2160)<br>@60 Hz                                        | 4K (3840 ×<br>2160)<br>@60 Hz             | <ul> <li>HDMI och USB Type-C MFDP delar på 12,5 Gbps</li> <li>4K (3840 x 2160) @30 Hz x1</li> <li>QHD (2560 x 1440) @60 Hz x2 (när CVT-RB eller CVT-RB v2 stöds av datorn)</li> <li>QHD (2560 x 1440) @60 Hz x 2 (när CVT stöds av datorn)</li> <li>FHD (1920 x1080) @60 Hz x2</li> <li>Manuell användarinställning</li> </ul> |                                                                                             |
| USB 3.2/3.1/3.0<br>Gen2 eller Gen1                                           | HBR3 x2 lanes =<br>26,25 Gbps<br>(DSC aktiverat och DP-<br>kompressionsförhållande<br>= 1:2.1 eller högre) | 4K (3840 × 2160)<br>@60 Hz                                        | 4K (3840 × 2160)<br>@60 Hz                | HDMI och USB Type-C MFE<br>• 4K (3840 x 2160) @60 Hz<br>CVT-RB v2 stöds av dator<br>• 4K (3840 x 2160) @60 Hz<br>datorn)<br>• QHD (2560 x 1440) @60 I<br>• Manuell användarinställnin                                                                                                    | P delar på 26,25 Gbps<br>: x 2 (när CVT-RB eller<br>n)<br>: x 1 (när CVT stöds av<br>Hz x 2 |

### Tabell 4. Dell Universal Dock UD22-skärmupplösning och uppdateringsfrekvens (när UD22-dockningsdrivrutinen INTE är installerad i datorn eller i datorns BIOS-miljö)

| Dator och Dell Universal Dock UD22<br>USB Type-C-specifikation och bandbredd |                                                                                                    | Dell Universal Dock UD22 max. upplösning och uppdateringsfrekvens |                                                                                                    |                                                                                                |  |
|------------------------------------------------------------------------------|----------------------------------------------------------------------------------------------------|-------------------------------------------------------------------|----------------------------------------------------------------------------------------------------|------------------------------------------------------------------------------------------------|--|
|                                                                              |                                                                                                    | USB Graphic Mode                                                  | DP Alternat                                                                                                    | DP Alternative Mode                                                                            |  |
| USB över USB<br>Type-C                                                       | DP Alternative<br>Mode över USB Type-C                                                                     | DisplayPort-2<br>(nära Ethernet RJ-45)                            | DisplayPort-1 (nära<br>HDMI) eller USB Type-C<br>MFDP<br>(stöder endast en skärm<br>åt gången)                                                                                                    | HDMI                                                                                           |  |
| USB<br>3.2/3.1/3.0<br>Gen2 eller<br>Gen1                                     | HBR2 x2 lanes =<br>8,5 Gbps<br>(Avaktivera dator-DSC)                                                      | Ingen skärm                                                       | DP-1/USB Type-C MFDP och HDMI delar på 8,5 Gbps<br>• 4K (3840 x 2160) @30 Hz x1<br>• QHD (2560 x 1440) @60 Hz x1<br>• FHD (1920 x1080) @60 Hz x2<br>• Manuell användarinställning                                                                                                    |                                                                                                |  |
| USB 3.2/3.1/3.0<br>Gen2 eller Gen1                                           | HBR3 x2 lanes =<br>12,5 Gbps<br>(Dator-DSC inaktiverad)                                                    | Ingen skärm                                                       | <ul> <li>DP-1/USB Type-C MDFP och HDMI delar på 12,5 Gbps</li> <li>4K (3840 x 2160) @30 Hz x 2 (när CVT-RB eller CVT-<br/>RB v2 stöds av datorn)</li> <li>4K (3840 x 2160) @30 Hz x 1 (när CVT stöds av<br/>datorn)</li> <li>QHD (2560 x 1440) @60 Hz x 2 (när CVT-RB eller<br/>CVT-RB v2 stöds av datorn)</li> <li>QHD (2560 x 1440) @60 Hz x 2 (när CVT stöds av<br/>datorn)</li> <li>FHD (1920 x1080) @60 Hz x2</li> <li>Manuell användarinställning</li> </ul> |                                                                                                |  |
| USB 3.2/3.1/3.0<br>Gen2 eller Gen1                                           | HBR3 x2 lanes =<br>26,25 Gbps<br>(DSC aktiverat och DP-<br>kompressionsförhållande<br>= 1:2.1 eller högre) | Ingen skärm                                                       | <ul> <li>DP-1/USB Type-C MFDP och</li> <li>4K (3840 x 2160) @60 Hz :<br/>RB v2 stöds av datorn)</li> <li>4K (3840 x 2160) @60Hz x<br/>datorn)</li> <li>QHD (2560 x 1440) @60 Hz</li> <li>FHD (1920 x1080) @60 Hz</li> <li>Manuell användarinställning</li> </ul>                                                                                                    | HDMI delar på 26,25 Gbps<br>x 2 (när CVT-RB eller CVT-<br>x 1 (när CVT stöds av<br>z x 2<br>x2 |  |

i NOTE:Om bildskärmar med högre upplösning används gör grafikdrivrutinen en bedömning baserad på bildskärmsspecifikationer och visningskonfigurationer. Vissa upplösningar stöds eventuellt inte och kommer därför att tas bort från Windows Display Control Panel.

i NOTE: Linux-operativsystemet kan inte fysiskt stänga av den inbyggda skärmen, antalet externa skärmar är ett mindre än de skärmantal som anges i tabellerna ovan.

Om datahastigheten för Display Port är HBR2 är den maximala upplösningen som Linux stöder 8192 x 8192 (med inbyggd skärm plus extern skärm).

(i) NOTE: Upplösningsstödet är också beroende av skärmens upplösning för EDID (Extended Display Identification data).

## Tekniska specifikationer

### Ämnen:

LED-statusindikatorer Dockningsspecifikationer Smart och anpassningsbar strömförsörjning

### **LED-statusindikatorer**

### LED för strömadapter

### Tabell 5. LED-indikator för strömadapter

| Tillstånd                                    | LED-beteende   |
|----------------------------------------------|----------------|
| Strömadaptern är ansluten till ett vägguttag | Fast vitt sken |

### Indikator för dockningsstatus

### Tabell 6. LED-indikatorer för Dell Universal Dock UD22

| Tillstånd                                                  | LED-beteende     |
|------------------------------------------------------------|------------------|
| Dockan får ström från strömadaptern (utan datoranslutning) | Fast orange sken |
| Dockan får ström från strömadaptern (med datoranslutning)  | Fast vitt sken   |

### Tabell 7. RJ45 LED-indikatorer

| Tillstånd                    | LED-beteende    |  |
|------------------------------|-----------------|--|
| Ethernet-länkindikatorer     | Fast grönt sken |  |
| Ethernet-aktivitetsindikator | Blinkar orange  |  |

### Dockningsspecifikationer

### Tabell 8. Dockningsspecifikationer

| Funktioner  | Specifikationer                                                                                                    |
|-------------|----------------------------------------------------------------------------------------------------|
| Standard    | USB 3.2 Gen2 Type-C                                                                                                    |
| Videoportar | <ul> <li>Två DisplayPort++ 1.2-portar</li> <li>HDMI 2.0</li> <li>USB 3.2 Gen2 Type-C med DisplayPort 1.4 Alt Mode</li> </ul> |

| Funktioner               | Specifikationer                                                                                                    |
|--------------------------|----------------------------------------------------------------------------------------------------|
| Nätverksport             | <ul> <li>RJ45 Ethernet-port</li> <li>Stöd för Wake On LAN från S3 (viloläge) och S0iX (modernt vänteläge) viloläge med utvalda Dell-system. Se plattformens installationsguide för mer information.</li> <li>Stöd för MAC-adressgenomströmning med utvalda Dell-system. Se plattformens installationsguide för mer information.</li> <li><b>NOTE: Funktionen Wake On LAN stöds endast på datorer med Windows-operativsystem</b></li> </ul>                                                                                                    |
| USB-portar               | <ul> <li>Front:</li> <li>USB 3.2 Gen 2-port, stöd för max. 0.9 A @ 5 V (4.5 W)</li> <li>USB 3.2 Gen 2-port med PowerShare och BC 1.2, stöd för max. 2 A @ 5 V (10 W)</li> <li>USB 3.2 Gen 2 Type-C-port med PowerShare och BC 1.2</li> <li>Stöd för max. 3 A @ 5 V (15 W), när bakre USB Type-C inte är ansluten till enheten</li> <li>Stöd för max. 1.5 A @ 5 V (7.5 W), när bakre USB Type-C är ansluten till enheten</li> <li>Baksida:</li> <li>USB 3.2 Gen 2-port, stöd för max. 0.9 A @ 5 V (4.5 W)</li> <li>USB 3.2 Gen 2 Type-C-port med DisplayPort 1.4 Alt Mode, stöd för max. 1.5 A @ 5 V (7.5 W)</li> </ul> |
| DC-in-port               | 7.4 mm DC-in-port                                                                                                    |
| USB Type-C-kabellängd    | 0.8 m                                                                                                    |
| Strömförsörjning         | 96 W till system med 130 W nätadapter via PowerDelivery 3.0                                                                                                    |
| Operativsystem som stöds | <ul> <li>Windows: Windows 10/11</li> <li>Linux-Ubuntu: Vi rekommenderar 20.04/21.10 och senare</li> <li>Mac OS: Vi rekommenderar 12.2.1 och senare</li> <li>Chrome OS R100 och senare</li> </ul>                                                                                                    |

### Tabell 9. Miljöspecifikationer

| Funktioner                | Specifikationer                                                                                                    |  |  |  |
|---------------------------|----------------------------------------------------------------------------------------------------|--|--|--|
| Temperaturintervall       | <ul> <li>I drift: 0 °C-35 °C (32 °F-95 °F)</li> <li>Ej i drift: -20 °C till 60 °C (-4 °F till 140 °F)</li> </ul>                                                               |  |  |  |
| Relativ luftfuktighet     | <ul> <li>I drift: 10 % till 80 % (icke-kondenserande)</li> <li>Ej i drift: 5 % till 90 % (icke-kondenserande)</li> </ul>                                                       |  |  |  |
| Dimension                 | 166 mm x 76 mm x 32 mm (6.53 inch x 2.99 inch x 1.26 inch)                                                                                                    |  |  |  |
| Vikt                      | 416 g (0.92 lb)                                                                                                    |  |  |  |
| VESA-monteringsalternativ | Ja – två Φ4 mm (M4 x 0,7-skruvar), 100 mm x 100 mm VESA-monteringshål                                                                                                    |  |  |  |
| Operativsystem som stöds  | <ul> <li>Windows: Windows 7/8/10/11</li> <li>Linux-Ubuntu: Vi rekommenderar 20.04/21.10</li> <li>Mac OS: Vi rekommenderar 12.2.1</li> <li>Chrome OS R100 och senare</li> </ul> |  |  |  |

### Tabell 10. Specifikationer för strömadapter

| Specifikationer för strömadapter | 130 W                                   |
|----------------------------------|-----------------------------------------|
| Ingångsspänning                  | 100 till 240 VAC                        |
| Ingångsström (max)               | 2,5 A/1,8 A                             |
| Ingångsfrekvens                  | 50 till 60 Hz                           |
| Utgångsström                     | 6,67 A (kontinuerlig)                   |
| Nominell utspänning              | 19.5 VDC                                |
| Vikt (lb)                        | 0,94                                    |
| Vikt (g)                         | 425                                     |
| Mått (tum)                       | 1,0 × 3,0 × 6,1                         |
| Mått (mm)                        | 25,4 x 76,2 x 154,7                     |
| Driftstemperaturområde           | 0 °C till 40 °C<br>32 °F till 104 °F    |
| Förvaring                        | -40 °C till 70 °C<br>-40 °F till 158 °F |

### Smart och anpassningsbar strömförsörjning

Dell Universal Dock UD22 har en maximal strömförsörjning till datorn på 96 W (4,8 A @ 20 V). Dockan identifierar de USB-portar som är anslutna och själva dockans strömförbrukning för att dynamiskt leverera ström till datorn för strömbalansering.

### Table 11. Normal dockningsladdning och smart/adaptiv strömförsörjning till datorn

| Skärmladdning                                | USB-port och Ethernet-laddning                                                                                                    | Anpassningsbar strömförsörjning till<br>datorn |
|----------------------------------------------|----------------------------------------------------------------------------------------------------|------------------------------------------------|
| Inte tillämpligt                             | Inte tillämpligt                                                                                                    | Maximum. 96 W                                  |
| 2* skärmar @4K/60 Hz                         | <ul> <li>USBx1: 4,5 W (för tangentbord/mus/USB-minnen/USB<br/>SSD-enhet)</li> <li>USB Type-Cx1: 7,5 W (för tangentbord/mus/USB-<br/>minnen/USB SSD-enhet)</li> <li>USB med BC1.2 x1: 10 W (för USB-hårddisk för USB<br/>HDD-enheter/mobiltelefoner)</li> <li>RJ45 Ethernet: 1 Gbit/s full aktiv (för HD-strömmande<br/>spel/hämtning)</li> </ul> | Maximum. 75 W                                  |
| 3* skärmar vid 4K/60 Hz<br>(DP x2 + HDMI x1) | <ul> <li>USBx3:13.5W (för tangentbord/möss/USB-minnen/<br/>USB SSD-enheter)</li> <li>USB Type-Cx2: 15 W (för USB-docka/USB-hårddiskar/<br/>mobiltelefoner)</li> <li>USB med BC1.2x1: 10 W (för USB-hårddisk för USB<br/>HDD-enhet/mobiltelefon)</li> <li>RJ45 Ethernet: 1 Gbit/s full aktiv (för HD-strömmande<br/>spel/hämtning)</li> </ul>     | Maximum. 60 W                                  |
| 4* skärmar @4K/60 Hz                         | <ul> <li>USBx3: 13.5W (för tangentbord/möss/USB-minnen/<br/>USB SSD-enheter)</li> <li>USB Type-Cx2: 15 W (för USB-docka/USB-hårddiskar/<br/>mobiltelefoner)</li> <li>USB med BC1.2 x1: 10 W (för USB-hårddisk för USB<br/>HDD-enhet/mobiltelefon)</li> <li>RJ45 Ethernet: 1 Gbit/s full aktiv (för HD-strömmande<br/>spel/hämtning)</li> </ul>   | Maximum. 60 W                                  |

## Dell Universal Dock UD22, uppdatering av inbyggd programvara

# Fristående uppdateringsverktyg för inbyggd programvara för dockningsstation

### i NOTE: Dell Universal Dock UD22 Firmware Update Utility stöder endast system med operativsystemet Microsoft Windows. Information som tillhandahålls är avsedd för Microsoft Windows-användare som kör det körbara verktyget.

Hämta verktyget för uppdatering av fast programvara för Dell Universal Dock UD22 från <u>www.dell.com/support</u>. Anslut dockningsenheten till systemet och starta verktyget i administrativt läge.

1. När du kör verktyget för uppdatering av fast programvara installeras alla nödvändiga drivrutiner för uppdatering av fast programvara automatiskt.

| Dell Firmware Update Utility   UD2      | 2        |
|-----------------------------------------|----------|
|                                         |          |
| Driver Installation                     |          |
| Please wait for a minute, Installing dr | iver now |
|                                         |          |
| Dock HUB Driver Installation            | 17%      |

2. Följande bild av det grafiska användargränssnittet (GUI) visar ett scenario när programmet körs utan en docka ansluten till systemet. Klicka på **Exit Button** för att stänga programmet.

| Dell Firmware Update Utility   UD22 - 3 |               |        |           |                 |             | — ×              |
|-----------------------------------------|---------------|--------|-----------|-----------------|-------------|------------------|
| 1                                       |               |        |           |                 |             |                  |
| New Package Vers                        | ion: 1.0.1.2  | Status | Chip Name | Current Version | New Version | Progress Details |
| aCamina Tana                            | Undeceded     |        | PD        | N/A             | N/A         |                  |
| eservice rag:                           |               |        | MCU       | N/A             | N/A         |                  |
| Power Source:                           | <b>i</b> 100% |        | VMM       | N/A             | N/A         |                  |
|                                         |               |        | HUB       | N/A             | N/A         |                  |
|                                         |               |        |           |                 |             |                  |
|                                         |               |        |           |                 |             |                  |
|                                         |               |        |           |                 |             |                  |
|                                         |               |        |           |                 |             | Exit             |

- 3. Följande bild av det grafiska användargränssnittet (GUI) visar ett scenario när programmet körs med en docka ansluten till systemet.
  - a) Alla versioner av den fasta programvaran i Dell Universal Dock UD22 är uppdaterade. Du kan klicka på **Exit Button** för att stänga uppdateringsverktyget för inbyggd programvara direkt.

| → Dell Firmware Update Utility   UD22> |               |        |           |                 | — ×            |                  |
|----------------------------------------|---------------|--------|-----------|-----------------|----------------|------------------|
| 1 2-4-4                                |               |        |           | Firmware Sta    | up to date     |                  |
| New Package Versi                      | ion: 1.0.1.2  | Status | Chip Name | Current Version | New Version    | Progress Details |
| Detect Status:                         | Detected      |        | PD        | 0C.02.15.19     | 0C.02.15.19    | Up to Date       |
| eservice Tag:                          | 1888483       |        | MCU       | C920            | C920           | Up to Date       |
| Power Source:                          | <b>V</b> 100% |        | VMM       | 6.04.005        | 6.04.005       | Up to Date       |
|                                        |               |        | HUB       | 0754/0823/0723  | 0754/0823/0723 | Up to Date       |
|                                        |               |        |           |                 |                |                  |
|                                        |               |        |           |                 |                |                  |
|                                        |               |        |           |                 |                | Exit             |

b) När det finns en tillgänglig uppdatering av den fasta programvaran klickar du på **Upgrade button** för att uppdatera dockningsstationens fasta programvara.

| Dell Firmware U              | Jpdate Ut | ility   UD22                           | 2                                                  |                                              | — ×                       |
|------------------------------|-----------|----------------------------------------|----------------------------------------------------|----------------------------------------------|---------------------------|
|                              | <u></u> b | Do not interrupt<br>egins.Interruption | the procedure or change<br>n of the upgrade proced | e the power source of<br>ure may make your s | nce it<br>ystem unstable. |
| 1                            |           | Plua-in ti                             | Before You Cor                                     | ntinue Exit :                                | all running               |
|                              |           | adaj                                   | pter                                               | L <sub>®</sub> app                           | plications                |
| New Package Version: 1.0.1.2 | Chatura   | Chin Manua                             | Comment Managine                                   | Alexy Meneters                               | Descure Datata            |
| Detect Status: Detected      | Status    | PD Chip Name                           | OC 02 15 19                                        | 0C 02 15 19                                  | Progress Details          |
| eService Tag: 1RRK4K3        |           | мси                                    | C918                                               | C920                                         | Out of Date               |
| Power Source: 🖊 100%         |           | VMM                                    | 6.04.005                                           | 6.04.005                                     | Up to Date                |
|                              |           | HUB                                    | 0754/0823/0723                                     | 0754/0823/0723                               | Up to Date                |
|                              |           |                                        |                                                    |                                              |                           |
|                              |           |                                        |                                                    |                                              |                           |
|                              |           |                                        |                                                    |                                              |                           |
|                              |           |                                        | Installation time: no m                            | tore than 3 min                              | ograde Exit               |

4. Vänta tills uppdateringen av den fasta programvaran har slutförts. Förloppsindikatorn visar hur många procent som har slutförts och installationstiden visar hur lång tid som har gått.

| Dell F           | irmware U    | pdate U          | tility   UD22                          | 2                                                  |                                              |                           |
|------------------|--------------|------------------|----------------------------------------|----------------------------------------------------|----------------------------------------------|---------------------------|
| 0                |              |                  | Do not interrupt<br>begins.Interruptio | the procedure or change<br>n of the upgrade proced | e the power source of<br>ure may make your s | nce it<br>ystem unstable. |
| · anno           | A            |                  |                                        | Before You Cor                                     | tinue                                        |                           |
|                  |              |                  | Plug-in t<br>ada                       | he power<br>pter                                   | Exit app                                     | all running<br>dications  |
| New Package Vers | ion: 1.0.1.2 |                  |                                        |                                                    |                                              |                           |
| Detect Status:   | Detected     | Status           | Chip Name                              | Current Version                                    | New Version                                  | Progress Details          |
| eService Tag:    | 1RRK4K3      |                  | PD                                     | 0C.02.15.19                                        | 0C.02.15.19                                  | Up to Date                |
|                  |              | - <del>Q</del> - | MCU                                    | C918                                               | C920                                         | Updating                  |
| Power Source:    | 번 100%       |                  | VMM                                    | 6.04.005                                           | 6.04.005                                     | Up to Date                |
|                  |              |                  | HUB                                    | 0754/0823/0723                                     | 0754/0823/0723                               | Up to Date                |
|                  |              |                  |                                        |                                                    |                                              |                           |
|                  |              | Updating F       | irmware Data                           |                                                    |                                              | 15%                       |
|                  |              |                  |                                        |                                                    |                                              |                           |
|                  |              |                  |                                        |                                                    |                                              |                           |
|                  |              |                  |                                        | Installation time: 15s                             |                                              |                           |
|                  |              |                  |                                        |                                                    |                                              |                           |

5. När uppdateringen av den fasta programvaran är slutförd till 100 % ansluter du (koppla från och sätt i igen) nätadaptern från Dell Universal Dock UD22 för att slutföra uppgraderingen av den fasta programvaran.

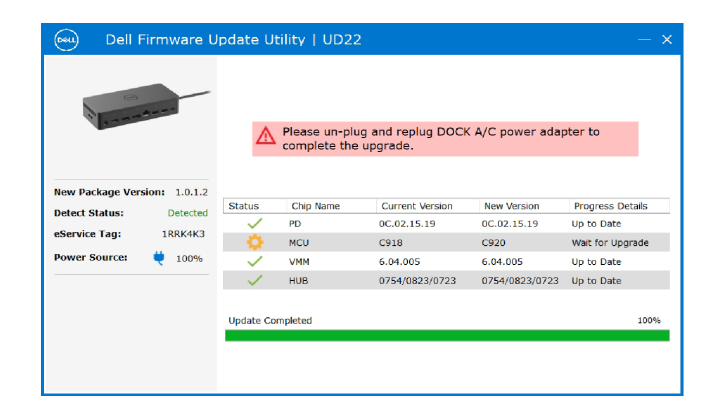

6. Följande grafiska användargränssnitt (GUI) visas efter att nätadaptern (dra ur och sätt i igen) har startats från Dell Universal Dock UD22 och uppgraderingen av den fasta programvaran har slutförts. Klicka på **Exit Button** för att stänga programmet.

| Dell F                                                               | irmware U                                     | Ipdate Ui | tility   UD22                        | 2                                                                    |                                                                  | — ×                                                                      |
|----------------------------------------------------------------------|-----------------------------------------------|-----------|--------------------------------------|----------------------------------------------------------------------|------------------------------------------------------------------|--------------------------------------------------------------------------|
| -                                                                    |                                               |           |                                      | Upgrade Succ                                                         | up to date                                                       |                                                                          |
| New Package Vers<br>Detect Status:<br>eService Tag:<br>Power Source: | ion: 1.0.1.2<br>Detected<br>1RRK4K3<br>. 100% | Status    | Chip Name<br>PD<br>MCU<br>VMM<br>HUB | Current Version<br>0C.02.15.19<br>C920<br>6.04.005<br>0754/0823/0723 | New Version<br>0C.02.15.19<br>C920<br>6.04.005<br>0754/0823/0723 | Progress Details<br>Up to Date<br>Up to Date<br>Up to Date<br>Up to Date |
|                                                                      |                                               | Upgrade S | iuccess                              |                                                                      |                                                                  | Exit                                                                     |

7. Följande grafiska användargränssnitt (GUI) visas när verktyget inte kan uppdatera den senaste fasta programvaran på Dell Universal Dock UD22. Klicka på **Upgrade button** för att försöka igen.

|                  |              |          | Do not interrupt<br>begins.Interruption | the procedure or chang<br>n of the upgrade proced | e the power source<br>lure may make your | once it<br>system unstable.  |
|------------------|--------------|----------|-----------------------------------------|---------------------------------------------------|------------------------------------------|------------------------------|
| 1 0-mm           |              |          |                                         | Before You Con                                    | ntinue                                   |                              |
|                  |              |          | Plug-in ti<br>ada                       | he power<br>pter                                  | Exi<br>a                                 | t all running<br>pplications |
| New Package Vers | ion: 1.0.2.3 | -        | -                                       | -                                                 |                                          |                              |
| Detect Status:   | Detected     | Status   | Chip Name                               | Current Version                                   | New Version                              | Progress Details             |
| eService Tag:    | ABCDEFG      | - X      | MCU                                     | 0.1.9.0                                           | 0.1.12.0                                 | Wait for Upgrade             |
| Power Source:    | ₩ 100%       | ŏ        | VMM                                     | 6.04.005                                          | 6.04.106                                 | Wait for Upgrade             |
|                  |              | ×        | HUB                                     | 8262/7271                                         | 8266/7271                                | Update Fail                  |
|                  |              | Update F | ailed                                   |                                                   |                                          |                              |
|                  |              |          |                                         |                                                   |                                          |                              |

Om du vill ha mer information om följande tekniska ämnen för IT-tekniker kan du läsa administratörshandboken för Dell Universal Dock UD22:

• Steg-för-steg, fristående DFU (uppdatering av fast programvara för dockningsstation) och verktyg för drivrutinsuppdatering.

10

## Vanliga frågor och svar

#### 1. Fläkten fungerar inte efter anslutning till systemet.

- Fläkten utlöses av temperaturen. Dockans fläkt roterar inte förrän dockan är tillräckligt varm för att utlösa ett temperaturgränsvärde.
- Vice versa stannar inte fläkten även om du kopplar bort dockningsstationen från systemet om den inte är tillräckligt sval.

### 2. Dockan fungerar inte efter fläktljud med hög hastighet.

 När du hör ett högt fläktljud är det en varning om att dockan är i någon form av varmt tillstånd. Till exempel kan ventilen i dockan vara blockerad eller så arbetar dockan i en miljö med hög arbetstemperatur (> 35 °C) osv. Ta bort dessa onormala tillstånd från dockan. Om du inte tar bort det onormala tillståndet kan dockan i värsta fall stängas av genom överhettningsskyddsmekanismen. När detta inträffar kopplar du bort USB Type-C-kabeln från systemet och tar bort strömmen till dockningsstationen. Vänta sedan 15 sekunder och koppla in strömmen till dockningsstationen för att återställa den online igen.

#### 3. Jag hör ett fläktljud när jag ansluter dockans nätadapter.

• När du ansluter nätadaptern och startar dockningsstationen slås fläkten på en stund och stängs sedan av. Det är en del av konstruktionen och dockningsstationen fungerar som förväntat.

#### 4. Jag hör ett högt fläktljud. Vad är fel?

• Fläkten är konstruerad för att köras med fem olika hastigheter baserat på dockans aktivitetsnivå eller arbetsbelastning. Fläkten körs vanligen på den lägsta hastighetsinställningen tills dockningsstationen når en termisk tröskel på grund av arbetsbelastningen på den. Fläkten kan sedan köras med en av dess två höghastighetsinställningar enligt beskrivningen i tabellen nedan:

| Tillstånd | Tillståndsnamn  | Fläkthastighet (rpm) |
|-----------|-----------------|----------------------|
| 0         | Fläkt av        | 0                    |
| 1         | Fläkt minimum   | 3 000                |
| 2         | Fläkt låg       | 3 500                |
| 3         | Fläkt medel     | 4 200                |
| 4         | Fläkt medel-hög | 4 700                |
| 5         | Fläkt hög       | 5 100                |

#### 5. Vad är laddningsstationsfunktionen?

• Dell Universal Dock UD22 kan ladda din mobiltelefon eller powerbank även utan att vara ansluten till systemet. Kontrollera bara att dockningsstationen är ansluten till en extern strömkälla. Dockningsfläkten roterar automatiskt om dockningsstationen blir för varm. Detta är normalt.

#### 6. Varför visas fönstret för installation av maskinvara när jag ansluter en USB-enhet till dockningsstationsportarna?

 När en ny enhet ansluts meddelar USB-hubbdrivrutinen Plug and Play (PnP)-hanteraren att en ny enhet har upptäckts. PnP-hanteraren ber hubbdrivrutinen om alla maskinvaru-ID:n för enheten och meddelar sedan Windows-operativsystemet att en ny enhet måste installeras. I det här scenariot ser användaren ett fönster för installation av maskinvara. Mer information finns i Microsoft-artiklar. <u>https://msdn.microsoft.com/en-us/windows/hardware/drivers/install/step-1--the-new-device-is-identified\_https://msdn.microsoft.com/en-us/windows/hardware/drivers/install/identifiers-for-usb-devices
</u>

### 7. Varför slutar kringutrustning som är ansluten till dockningsstationen att svara när den har återställts efter ett strömavbrott?

• Dell-dockan är utformad för att endast fungera med växelström och har inte stöd för att driva systemets strömkälla tillbaka (drivs av systemets USB Type-C-port). En händelse med strömavbrott gör att inga enheter på dockan fungerar. Även när du återställer nätströmmen kanske dockningsstationen inte fungerar korrekt eftersom dockningsstationen fortfarande behöver förhandla om ett lämpligt strömavtal med systemets USB Type-C-port och upprätta en EC-till-docka-EC-anslutning.

## Felsöka Dell Universal Dock UD22

### Ämnen:

• Symptom och lösningar

### Symptom och lösningar

### Tabell 12. Symptom och lösningar

| Symptom                                                                                                    | Föreslagna lösningar                                                                                                    |
|----------------------------------------------------------------------------------------------------|----------------------------------------------------------------------------------------------------|
| <ol> <li>Ingen bild på skärmarna som är anslutna till HDMI-<br/>eller DisplayPort-porten (DP) på dockningsstationen.</li> </ol> | <ul> <li>Se till att den senaste BIOS-versionen och drivrutinerna för<br/>systemet och dockningsstationen är installerade i systemet.</li> <li>Kontrollera att systemet är ordentligt anslutet till<br/>dockningsstationen. Försök att koppla bort och återansluta<br/>dockningsstationen till datorsystemet.</li> <li>Koppla bort båda ändarna av videokabeln och kontrollera om<br/>det finns skadade/böjda stift. Anslut kabeln till skärmen och<br/>dockningsstationen på ett säkert sätt.</li> <li>Kontrollera att videokabelns HDMI, DisplayPort eller USB Type-C är<br/>korrekt ansluten till skärmen och dockningsstationen.<br/>Se till att välja rätt videokälla på skärmen (se dokumentationen för<br/>bildskärmen för mer information om hur du ändrar videokällan).</li> <li>Kontrollera upplösningsinställningarna på ditt system. Skärmen<br/>kan ha stöd för högre upplösningar än vad dockningsstationen har<br/>stöd för. Se tabellen med skärmupplösning för mer information om<br/>maximal upplösningskapacitet.</li> <li>Om bildskärmen är ansluten till dockningsstationen kan<br/>videoutgången på systemet vara inaktiverad. Du kan aktivera<br/>videoutgången med hjälp av Kontrollpanelen i Windows eller läsa i<br/>användarhandboken för ditt system.</li> <li>Om bara en bildskärm visas, medan den andra inte gör det, går du<br/>till Egenskaper för bildskärm i Windows och väljer utgången för<br/>den andra bildskärmen under flera bildskärmar.</li> <li>Med Intel-grafik och systemets LCD-skärm kan endast två extra<br/>skärmar användas.</li> <li>För separat Nvidia- eller AMD-grafik har dockan stöd för tre<br/>externa skärmar plus systemets LCD-skärm.</li> </ul> |
| 2. Bilden på den anslutna skärmen är förvrängd eller<br>flimrar.                                                                | <ul> <li>Återställ bildskärmen till fabriksinställningarna. Mer information<br/>om hur du återställer bildskärmen till fabriksinställningarna finns i<br/>användarhandboken till bildskärmen.</li> <li>Kontrollera att videokabelns HDMI, DisplayPort eller USB Type-C är<br/>ordentligt ansluten till skärmen och dockningsstationen.</li> <li>Koppla bort och återanslut skärmarna från dockningsstationen.</li> <li>Stäng först av dockningsstationen genom att koppla bort<br/>USB Type-C-kabeln och sedan ta bort nätadaptern från<br/>dockningsstationen.</li> </ul>                                                                                                    |

### Tabell 12. Symptom och lösningar (fortsättning)

| Symptom                                                                                                    | Föreslagna lösningar                                                                                                    |
|----------------------------------------------------------------------------------------------------|----------------------------------------------------------------------------------------------------|
|                                                                                                    | <ul> <li>Slå sedan på dockningsstationen genom att ansluta strömadaptern till dockningsstationen innan du ansluter USB Type-C-kabeln till systemet.</li> <li>Ta bort dockan och starta om systemet, om ovanstående steg inte fungerar.</li> </ul>                                                                                                    |
| <ol> <li>Videon på den anslutna bildskärmen visas inte som en<br/>utökad bildskärm.</li> </ol>                               | <ul> <li>Kontrollera att Intel HD-grafikdrivrutinen är installerad i<br/>Enhetshanteraren i Windows.</li> <li>Kontrollera att Nvidia- eller AMD-grafikdrivrutinen är installerad i<br/>Enhetshanteraren i Windows.</li> <li>Öppna Egenskaper för bildskärm i Windows och gå till kontrollen Flera<br/>bildskärmar för att ställa in bildskärmen till utökat läge.</li> </ul>                                                                                                    |
| <ol> <li>USB-portarna på dockningsstationen fungerar inte.</li> <li>HDCP-innehåll (High-Bandwidth Digital Content</li> </ol> | <ul> <li>Se till att den senaste BIOS-versionen och drivrutinerna för systemet<br/>och dockningsstationen är installerade i systemet.</li> <li>Om BIOS-inställningarna har alternativet USB aktiverat/avaktiverat<br/>ska du se till att det är inställt på <b>Aktiverat</b>.</li> <li>Kontrollera om enheten identifieras i Enhetshanteraren i Windows och<br/>att rätt enhetsdrivrutiner är installerade.</li> <li>Kontrollera att dockningsstationen är ordentligt ansluten<br/>till datorsystemet. Försök att koppla bort och återansluta<br/>dockningsstationen till systemet.</li> <li>Kontrollera USB-portarna. Försök ansluta USB-enheten till en annan<br/>port.</li> <li>Stäng först av dockningsstationen genom att koppla bort USB Type-<br/>C-kabeln och sedan ta bort nätadaptern från dockningsstationen. Slå<br/>sedan på dockningsstationen genom att ansluta strömadaptern till<br/>dockningsstationen innan du ansluter USB Type-C-kabeln till systemet.</li> </ul>                                                                                                    |
| <ol> <li>HDCP-innehåll (High-Bandwidth Digital Content<br/>Protection) visas inte på den anslutna skärmen.</li> </ol>        | <ul> <li>Dell Dock har stöd för HDCP upp till HDCP 2.2.</li> <li>NOTE: 1. Dell Universal Dock UD22 stöder endast HDCP<br/>på Intel-processordatorer med Microsoft Windows<br/>operativsystem.</li> <li>Dell Universal Dock UD22 stöder HDCP 2.2/1.1-ingång<br/>men HDCP 1.1-utgång på Intel-processordator med Microsoft<br/>Windows-operativsystem.</li> </ul>                                                                                                    |
| <ol> <li>LAN-porten fungerar inte.</li> <li>USB-porten har ingen funktion i en tidigare</li> </ol>                           | <ul> <li>Se till att den senaste BIOS-versionen och drivrutinerna för systemet<br/>och dockningsstationen är installerade i systemet.</li> <li>Kontrollera att Synaptics (DisplayLink) Gigabit Ethernet Controller är<br/>installerad i Enhetshanteraren i Windows.<br/>Om BIOS-inställningarna har alternativet LAN/GBE aktiverat/<br/>avaktiverat ska du kontrollera att det är <b>aktiverat</b>.</li> <li>Kontrollera att Ethernet-kabeln är ordentligt ansluten på<br/>dockningsstationen och hubben/routern/brandväggen.</li> <li>Kontrollera status-LED för Ethernet-kabeln för att bekräfta<br/>anslutningen.</li> <li>Återanslut båda ändarna av Ethernet-kabeln om lampan inte lyser.</li> <li>Stäng först av dockningsstationen genom att koppla bort USB Type-<br/>C-kabeln och sedan ta bort nätadaptern från dockningsstationen. Slå<br/>sedan på dockningsstationen genom att ansluta strömadaptern till<br/>dockningsstationen innan du ansluter USB Type-C-kabeln till systemet.</li> <li>Om BIOS har en sida för USB-konfiguration kontrollerar du att följande</li> </ul> |
| operativsystemsmiljö.                                                                                                    | alternativ är markerade:<br>1. Aktivera stöd för USB-start<br>2. Aktivera extern USB-port                                                                                                    |

### Tabell 12. Symptom och lösningar (fortsättning)

| Symptom                                                                                                    | Föreslagna lösningar                                                                                                    |
|----------------------------------------------------------------------------------------------------|----------------------------------------------------------------------------------------------------|
| 8. Skärmar har ingen funktion i en tidigare OS-miljö.                                                                                                    | <ul> <li>Endast DP1 (nära HDMI-port), HDMI, USB Type-C DisplayPort<br/>(MFDP) stöds i en tidigare OS-miljö. DP2 stöds inte.</li> <li>Anslut bildskärmen till DP1, HDMI, USB Type-C DisplayPort<br/>(MFDP).</li> </ul>                                                                                                    |
| 9. USB-start fungerar inte.                                                                                                    | <ul> <li>Om BIOS har en sida för USB-konfiguration kontrollerar du att<br/>följande alternativ är markerade:</li> <li>1. Aktivera stöd för USB-start</li> <li>2. Aktivera extern USB-port</li> </ul>                                                                                                    |
| 10. Nätadaptern visas som "inte installerad" på sidan<br>Batteriinformation i Dell BIOS-inställningarna när USB Type-C-<br>kabeln är ansluten.               | <ul> <li>Se till att Dell Universal Dock UD22 är korrekt ansluten till sin<br/>egen adapter (130 W).</li> <li>Kontrollera att lysdioden på Dell Universal Dock UD22 lyser med<br/>fast vitt sken.</li> <li>Koppla bort och återanslut USB Type-C-kabeln till systemet.</li> </ul>                                                                                                    |
| 11. Ett varningsmeddelande om att du har anslutit en<br>underdimensionerad nätadapter till systemet visas när<br>dockningsstationen är ansluten till datorn. | <ul> <li>Kontrollera att dockningsstationen är korrekt ansluten till en<br/>egen strömadapter. Datorer som kräver mer än 130 W ineffekt<br/>måste också anslutas till en egen nätadapter för laddning och<br/>drift med full prestanda.</li> <li>Stäng först av dockningsstationen genom att koppla bort<br/>USB Type-C-kabeln och sedan ta bort nätadaptern från<br/>dockningsstationen. Slå sedan på dockningsstationen genom<br/>att ansluta nätadaptern till dockningsstationen innan du ansluter<br/>USB Type-C-kabeln till datorn.</li> </ul> |
| 12. Ingen extern bildskärm, USB-portar, Ethernet-porten har ingen funktion.                                                                                  | <ul> <li>Dockningsstationens USB Type-C-kabel har kopplats bort från<br/>systemets USB-portar. Anslut dockningsstationens USB Type-C-<br/>kabel igen.</li> <li>Ta bort dockan och starta om systemet, om ovanstående steg<br/>inte fungerar.</li> </ul>                                                                                                    |
| 13. När systemet eller dockningsenheten flyttas släcks dockningsstationens indikatorlampa.                                                                   | Undvik att flytta systemet/dockan när dockningskabeln är ansluten till systemet.                                                                                                    |

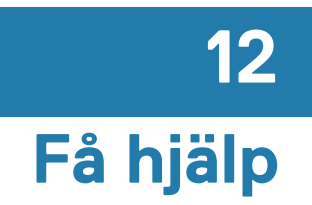

### Ämnen:

• Kontakta Dell

## Kontakta Dell

#### Förutsättningar

i NOTE: Om du inte har en aktiv internetanslutning kan du hitta Kontaktinformation på inköpsfakturan, följesedeln, fakturan eller Dells produktkatalog.

#### Om den här uppgiften

Dell tillhandahåller flera online- och telefonbaserade support- och servicealternativ. Tillgängligheten varierar beroende på land och produkt, och vissa tjänster kanske inte är tillgängliga i ditt område. Så här kontaktar du Dell för frågor om försäljning, teknisk support eller kundtjänst:

### Steg

- 1. Gå till **Dell.com/support.**
- 2. Välj supportkategori.
- 3. Kontrollera ditt land eller din region i listrutan Välj land/region längst ned på sidan.
- 4. Välj lämplig service- eller supportlänk baserat på dina behov.